×

## Inserir Cliente/Imóvel Dívida Ativa

O objetivo desta funcionalidade é selecionar clientes ou imóveis para inserir em **Dívida Ativa**. Ela pode ser acessada via **Menu do sistema**, no caminho **GSAN > Cobrança > Dívida Ativa > Inserir Cliente/Imóvel Dívida Ativa**.

Feito isso, o sistema acessa a tela de filtro abaixo:

#### Observação

Informamos que os dados exibidos nas telas a seguir são fictícios, e não retratam informações de clientes.

| Para filtrar ur | n cliente/imóvel para inserir em dívida ativa, informe os dados abaixo: |         |
|-----------------|-------------------------------------------------------------------------|---------|
| Cliente:        |                                                                         |         |
| lmóvel:         | 206391 001.208.603.0089.035                                             |         |
| Desfazer        | * Campos obrigatórios<br>Cancelar                                       | Filtrar |
|                 |                                                                         |         |

A funcionalidade acima é visualizada se já existir **Livro Avulso** aberto. Caso contrário, é preciso inserir um livro avulso, mediante a opção **Inserir Livro Avulso**. O *livro* é um documento assim denominado, que agrupa todas as contas e guias de pagamento inscritas em **Dívida Ativa** por imóvel ou cliente, e identificado no sistema por um código de *seis dígitos*. Dito isso, informe o **Cliente** ou o **Imóvel** que deseja inserir em **Dívida Ativa**. Em seguida, clique no botão Filtrar. Feito isso, o sistema visualiza a tela a seguir:

| Matri                                                      | cula    | Cliente    | Nom           | e Cliente           | Qto              | Débitos                                   | Valor             | Original          | Valor           | Atualizado        |
|------------------------------------------------------------|---------|------------|---------------|---------------------|------------------|-------------------------------------------|-------------------|-------------------|-----------------|-------------------|
| 658                                                        | 7       | 93853      | ELVIRA        | Р                   | - C              | 10                                        | 30                | 07,67             | 3               | 39,74             |
| RUA ABBUD BACHIR ABDALLA - VL PRIMAVERA SOROCABA SP 18075- |         |            |               |                     |                  |                                           |                   |                   |                 |                   |
|                                                            |         |            | Cor           | ntas para li        | nscrição         | em Dívida                                 | a Ativa           |                   |                 |                   |
| <u>Todos</u> I                                             | 4ês/Ano | Vencimento | Valor<br>Água | Valor<br>Esgoto     | Valor<br>Débitos | Valor<br>Débitos<br>Não Disp.<br>p/ Insc. | Valor<br>Créditos | Valor<br>Original | Valor<br>Acrés. | Valo<br>Atualizad |
|                                                            | 03/2017 | 01/05/2017 | 22,33         | 20,65               | 0,92             | 0,92                                      | 2,09              | 40,89             | 7,89            | 48,7              |
|                                                            | 04/2017 | 01/06/2017 | 15,40         | 14,24               | 0,00             | 0,00                                      | 2,09              | 27,55             | 4,57            | 32,1              |
|                                                            | 05/2017 | 01/07/2017 | 15,40         | 14,24               | 1,91             | 1,91                                      | 2,09              | 27,55             | 4,13            | 31,               |
|                                                            | 06/2017 | 01/08/2017 | 15,40         | 14,24               | 1,12             | 1,12                                      | 2,12              | 27,52             | 3,58            | 31,               |
|                                                            | 07/2017 | 01/09/2017 | 15,40         | 14,24               | 0,00             | 0,00                                      | 1,98              | 27,66             | 2,97            | 30,               |
|                                                            | 08/2017 | 01/10/2017 | 15,40         | 14,24               | 0,00             | 0,00                                      | 1,98              | 27,66             | 2,54            | 30,               |
|                                                            | 09/2017 | 01/11/2017 | 16,33         | 15,11               | 0,00             | 0,00                                      | 1,98              | 29,46             | 2,15            | 31,               |
|                                                            | 10/2017 | 01/12/2017 | 19,59         | 18,13               | 0,00             | 0,00                                      | 1,98              | 35,74             | 2,07            | 37,               |
|                                                            | 11/2017 | 01/01/2018 | 18,78         | 17,38               | 0,00             | 0,00                                      | 1,98              | 34,18             | 1,41            | 35,               |
|                                                            | 12/2017 | 01/02/2018 | 16,33         | 15,11               | 0,00             | 0,00                                      | 1,98              | 29,46             | 0,76            | 30,3              |
|                                                            |         |            | Gu            | ias para In         | scrição e        | m Dívida                                  | Ativa             |                   |                 |                   |
| Todos                                                      | Núme    | ro Vencim  | ento          | Valor Gu<br>Pagamen | uia Val<br>ito E | or Não<br>Disp. p/ N                      | /alor Orig        | ginal Ac          | alor<br>crés.   | Val<br>Atualizad  |

Acima, o sistema retorna com o cliente ou imóvel com contas para inscrição em **Dívida Ativa**. Confirme os dados e selecione os débitos que serão inscritos. Caso queria selecionar todas as contas, clique na coluna **Todos**. Depois, clique em Inserir.

**Atenção**: depois de inserida, é possível imprimir uma página do **Livro Avulso** referente à inscrição de um débito em **Dívida Ativa**. Isso é feito através da funcionalidade: **Consultar Livro**.

| Campo   | Preenchimento dos Campos                                                                                                    |
|---------|----------------------------------------------------------------------------------------------------|
| Cliente | Informe a matrícula do cliente ou clique no botão Para pesquisar o cliente desejado.<br>Para detalhes sobre o preenchimento do campo de pesquisa de cliente, clique no <i>link</i><br>Pesquisar Cliente.     |
| Imóvel  | Informe a matrícula do imóvel ou clique no botão Para pesquisar o imóvel desejado.<br>Para detalhes sobre o preenchimento do campo de pesquisa de imóvel, clique no <i>link</i><br><b>Pesquisar Imóvel</b> . |

# Funcionalidade dos Botões

| Botão    | Descrição da Funcionalidade                                                                                                    |
|----------|----------------------------------------------------------------------------------------------------|
| R        | Ao clicar neste botão, o sistema permite consultar uma matrícula válida de cliente ou<br>imóvel.<br>Para obter detalhes sobre o preenchimento desses campos, clique nos <i>links</i> <b>Pesquisar</b><br>Cliente ou Pesquisar Imóvel. |
| Desfazer | Ao clicar neste botão, o sistema desfaz a operação, apagando os campos.                                                                                                    |
| Cancelar | Ao clicar neste botão, o sistema cancela a operação e retorna à tela principal.                                                                                                    |
| Filtrar  | Ao clicar neste botão, o sistema pesquisa com base na matrícula do cliente ou imóvel informada.                                                                                                    |
| Voltar   | Ao clicar neste botão, o sistema retorna para a tela inicial do Menu GSAN.                                                                                                    |
| Inserir  | Ao clicar neste botão, o sistema comanda a inserção do imóvel ou cliente em <b>Dívida</b><br><b>Ativa</b> .                                                                                                    |

## Referências

08/08/2025 07:56

Inserir Cliente/Imóvel Dívida Ativa

### **Termos Principais**

Cobrança

Dívida Ativa

### Vídeos

### Inserir Cliente/Imóvel Dívida Ativa

Last update: 19/10/2018 ajuda:cobranca:inserir\_cliente\_imovel\_divida\_ativa https://www.gsan.com.br/doku.php?id=ajuda:cobranca:inserir\_cliente\_imovel\_divida\_ativa 17:40

Clique aqui para retornar ao Menu Principal do GSAN.

#### ×

From: https://www.gsan.com.br/ - Base de Conhecimento de Gestão Comercial de Saneamento

Permanent link: https://www.gsan.com.br/doku.php?id=ajuda:cobranca:inserir\_cliente\_imovel\_divida\_ativa

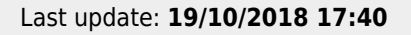

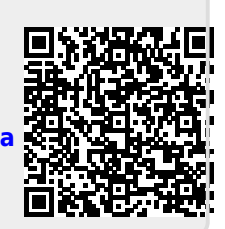